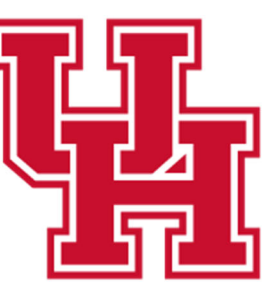

Human Resources

**Division of Administration** & Finance

# Performance Evaluation

# EMPLOYEE SELF EVALUATION GUIDE

**UH Human Resources - Compensation** 

#### Select the Performance Module

| ORACLE |                  | Employee Self Service  |                  |
|--------|------------------|------------------------|------------------|
|        | Time             | Payroll & Compensation | My Personal Info |
|        | Benefits Summary | Performance            | Total Rewards    |
|        | Training         | Miscellaneous          | Approvals        |
|        | TRAM Workcenter  | My Campus Account      |                  |

#### The Performance module automatically opens up to your "Current Documents"

Select the displayed box; this will open your current ePerformance document so that you can complete your Self Evaluation.

| Employee Self Service                          |   |                      |                        | Performance               |               |  |
|------------------------------------------------|---|----------------------|------------------------|---------------------------|---------------|--|
| Daisy Duck ⊙           Admnstr, Business, Asst |   |                      |                        |                           |               |  |
| My Current Documents                           |   | My Current Documents |                        |                           |               |  |
| My Historical Documents                        |   |                      |                        |                           |               |  |
| Fuckations of Others                           |   | Document Type        | Document Status        | Period Begin / Period End | Next Due Date |  |
| Evaluations of Others                          | 0 | Performance Desument | Evoluction in Progress | 01/01/2018                | 02/05/2010    |  |
| Historical Evaluations of Others               |   | Performance Document | Evaluation In Progress | 12/31/2018                | 02/05/2019    |  |
|                                                |   |                      |                        |                           |               |  |

#### In the Steps and Tasks pane, you can see where your document is at in the process and what steps and tasks are still needed.

The document automatically opens up to the phase it's currently in. Favorites 🔻 Main Menu 🔻 Worklist A HR92SBX - Home Sign ou 1 Ø ORACLE' Notification NavBa Performance Process 0 « Save | Complete Performance Document Steps and Tasks 0 0-Self-Evaluation - Update and Complete Frint | E Notify | R Export **Daisy Duck** Daisy Duck Performance Document Job Title Admnstr. Business, Asst Manager Angelica Pickles 01/01/2018 - 12/31/2018 Overview Document Type Performance Document Period 01/01/2018 - 12/31/2018 Template UH Staff Performance Document ID 38622 🕑 🥝 Establish Performance Criteria Due Date 12/01/2018 Status Evaluation in Progress Due Date 04/06/2018 Complete Self Evaluation Temployee Data Due Date 12/01/2018 Update and Complete Employee ID 0086140 Department H0155 **Business Services**  Review Manager Evaluation Years of Service 21 Years 3 Months Years in Job 1 Years 7 Months Due Date 02/05/2019 Rating History Enter ratings and comments for each section where applicable. To save changes made to the evaluation select the Save button. When finished updating the evaluation, select the Complete button to make the document available to your manager. ELLong Format | Calculate All Ratings Goals Responsibilities Competencies Overall Section 1 - Employee Goals

#### You'll need to go through each of the sections below to assign a rating and enter comments on the individual items. Please note that Sections 3 and 4 are both located on the Competencies Tab

| TAB              | Section To Be Completed      |
|------------------|------------------------------|
| GOALS            | Section 1 - Employee Goals   |
| RESPONSIBILITIES | Section 2 - Responsibilities |
| COMPETENCIES     | Section 3 - Competencies     |
| COMPETENCIES     | Section 4 – Customer         |
|                  | Service                      |

| Performance Process                                           | © «      | Performance Document                                                                                                    | Sa      | ve       | Complete |
|---------------------------------------------------------------|----------|----------------------------------------------------------------------------------------------------|---------|----------|----------|
| Steps and Tasks                                               | 0 0 -    | Self-Evaluation - Update and Complete                                                                                                    | Print 1 | E Notify | Export   |
| Daisy Duck<br>Performance Document<br>01/01/2018 - 12/31/2018 | Overview | Job Title         Admnstr, Business, Asst         Manager         Angelica         Pickles           Document Type         Performance         Document         Period         01/01/2018         -         12/31/2018                                                                                                    |         |          |          |
| Establish Performance Criteria     Due Date 04/06/2018        |          | Template         UH Staff Performance         Document ID         38622           Status         Evaluation in Progress         Due Date         12/01/2018                                                                                                    |         |          |          |
| Complete Self Evaluation     Due Date 12/01/2018              |          | The second second secon |         |          |          |
| Update and Complete                                           |          | Employee ID 0086140                                                                                                    |         |          |          |
| Review Manager Evaluation     Due Date 02/05/2019             |          | Department     H0155     Business Services       Years of Service     21 Years     3 Months       Years in Job     1 Years     7 Months       Rating History     7                                                                                                    |         |          |          |
|                                                               |          | Enter ratings and comments for each section where applicable. To save changes made to the evaluation select the Save button. When finished updating the evaluation, select the Complete button to make the document available to your manager.                                                                                                    |         |          |          |
|                                                               |          | E+ Long Format   🗐 Calculate All Ratings                                                                                                    |         | -65      |          |
|                                                               |          | Goals Responsibilities Competencies Overall                                                                                                    |         |          |          |
|                                                               |          | Section 1 - Employee Goals                                                                                                    |         |          |          |
|                                                               |          | Enter ratings and comments for each goal listed below, if applicable.                                                                                                    |         |          |          |

#### Select the Goals Tab

The items will be condensed, click "Expand" to expand all items

| vorites 🔻               | Main Menu 🔻                                                                                                    | Worklist | 🛉 HR92SBX - Home 🕴 Sign    | n out |
|-------------------------|----------------------------------------------------------------------------------------------------|----------|----------------------------|-------|
|                         |                                                                                                    |          | Notification Na            | øvBar |
| Perform                 | nance Document                                                                                                    |          | Save   Complet             | te    |
| Self-E                  | Evaluation - Update and Complete                                                                                    |          | 🔗 Print   🖃 Notify   🖻 Exp | oort  |
| Goals                   | Responsibilities Competencies Overall                                                                               |          |                            |       |
| <ul> <li>Sec</li> </ul> | tion 1 - Employee Goals                                                                                             |          |                            |       |
| - Exp                   | and Collapse                                                                                                    |          |                            |       |
| <b>▼</b> Go             | oal 1: GOAL 1                                                                                                    |          |                            |       |
| Descr                   | ription : Employee adds SMART goal here.                                                                            |          |                            |       |
| Emplo                   | oyee Measurement : Employee can include how they'll be measured on the SMART goal they've established.              |          |                            |       |
|                         | Employee Rating 0.00                                                                                                |          |                            |       |
|                         | Employee Comments 5C · Pont · Size · B I U E := A · A·                                                              | 7        |                            |       |
|                         | Writing Tools                                                                                                    |          |                            |       |
|                         | Contrade: Dairy Duck 06/11/2019. 2:29DM                                                                             |          |                            |       |
| <b>▼</b> G              | oal 2: GOAL 2                                                                                                    |          |                            |       |
| Descr                   | ription : Manager adds SMART goal here.                                                                             |          |                            |       |
| Emplo                   | oyee Measurement : Manager can include how they'll be measuring the employee on the SMART goal they've established. |          |                            |       |
|                         | Employee Rating 0.00                                                                                                |          |                            |       |
|                         | Employee Comments 55 · · · Font · · Size · B 7 U 2= ·= A · A ·                                                      |          |                            |       |
|                         | Writing Tools                                                                                                    |          |                            |       |
|                         |                                                                                                    |          |                            |       |
|                         |                                                                                                    |          |                            |       |
|                         |                                                                                                    |          |                            |       |
| -                       |                                                                                                    |          |                            |       |
|                         | Created By Angelica Pickles 06/11/2018 2:52PM                                                                       |          |                            |       |

#### Click the drop down arrow to assign a rating for this individual goal.

- 1 Needs Improvement
- 2 Generally Meets Expectations
- 3 Achieved Expectations
- 4 Exceeds Expectations

\*See Rating Definitions on Last Page of Manual.

#### Enter your comments (if any) for this individual goal in the Employee Comments box.

| avor | ites 🔻 Main Menu 🔻                                                                                                    |                                                                                    | W                                                                                                    | orklist | 🟫 HR92SBX - Home | Sign     | out               |
|------|----------------------------------------------------------------------------------------------------|------------------------------------------------------------------------------------|----------------------------------------------------------------------------------------------------|---------|------------------|----------|-------------------|
|      | RACLE                                                                                                    |                                                                                    |                                                                                                    |         | Notifica         | tion Na  | <b>₽</b><br>avBar |
| »>   | Performance Documer<br>Self-Evaluation - U<br>Goals Responsibilities<br>Section 1 - Employee<br>Enter ratings and commen<br>Expand   • Collapse<br>Goal 1: GOAL 1<br>Description : Employee | t<br>Jpdate and<br>Competenci<br>ee Goals<br>is for each goal li<br>adds SMART goa | Complete<br>es Overall<br>sted below, if applicable.                                                                                                    |         | Save             | Complete | e fort            |
|      | Employee Measuremen                                                                                                    | vee Rating<br>Comments<br>Writing Tools                                            | I-Needs Improvement       0.00 Image: Comparison of the SMART goal they ve established.         1-Needs Improvement       ■       ■       ■       ■       ■       ■       ■       ■       ■       ■       ■       ■       ■       ■       ■       ■       ■       ■       ■       ■       ■       ■       ■       ■       ■       ■       ■       ■       ■       ■       ■       ■       ■       ■       ■       ■       ■       ■       ■       ■       ■       ■       ■       ■       ■       ■       ■       ■       ■       ■       ■       ■       ■       ■       ■       ■       ■       ■       ■       ■       ■       ■       ■       ■       ■       ■       ■       ■       ■       ■       ■       ■       ■       ■       ■       ■       ■       ■       ■       ■       ■       ■       ■       ■       ■       ■       ■       ■       ■       ■       ■       ■       ■       ■       ■       ■       ■       ■       ■       ■       ■       ■       ■       ■       ■       ■       ■       ■       ■ |         |                  |          |                   |

Once you're done with this goal rating and employee comment, continue these same steps for each remaining item (Goal 2, Goal 3, etc..).

**Once you've finished rating each Goal, select the Calculator icon in the Goals Summary section.** This will calculate the ratings assigned for each Goal and display the "Goals Summary Employee Rating".

| avorites | <ul> <li>Main Menu </li> </ul> |                                                                                                    | Worklist | A HR92SBX     | - Home 🛛     | Sign out |
|----------|--------------------------------|----------------------------------------------------------------------------------------------------|----------|---------------|--------------|----------|
| )R/      | ACLE <sup>.</sup>              |                                                                                                    |          |               | 7            | ٢        |
|          |                                |                                                                                                    |          |               | Notification | NavBar   |
| Per      | formance Document              |                                                                                                    |          | Sa            | ve   C       | omplete  |
| Se       | If-Evaluation - U              | pdate and Complete                                                                                                    |          | <i> Print</i> | E Notify   [ | Export   |
|          | Goal 2: GOAL 2                 |                                                                                                    |          |               |              |          |
| D        | escription : Manager ad        | ids SMART goal here.                                                                                                    |          |               |              |          |
| E        | mployee Measurement            | : Manager can include how they'll be measuring the employee on the SMART goal they've established.                                             |          |               |              |          |
|          | Employee Ra                    | ting 4-Exceeds Expectations ¥ 4.00                                                                                                    |          |               |              |          |
|          | Employee Comme                 |                                                                                                    |          | 7             |              |          |
|          | Writing To                     |                                                                                                    |          |               |              |          |
|          |                                | I exceeded this SMART goal by completing the goal before the established deadline.                                                             |          |               |              |          |
|          |                                |                                                                                                    |          |               |              |          |
|          |                                |                                                                                                    |          |               |              |          |
|          |                                |                                                                                                    |          |               |              |          |
|          | Created By Ange                | lica Pickles 06/11/2018 2:52PM                                                                                                    |          |               |              |          |
| G        | ioals Summary                  |                                                                                                    |          |               |              |          |
|          | Summary Weight                 | 20 % (not less than 10%)                                                                                                    |          |               |              |          |
|          | Employee Rating                | 0.00 📑 🔳                                                                                                    |          |               |              |          |
|          | Employee Comments              |                                                                                                    |          | 7             |              |          |
|          |                                |                                                                                                    |          | *             |              |          |
|          |                                |                                                                                                    |          |               |              |          |
|          |                                |                                                                                                    |          |               |              |          |
|          |                                |                                                                                                    |          |               |              |          |
|          |                                |                                                                                                    |          |               |              |          |
|          |                                |                                                                                                    |          |               |              |          |
| -        | Audit History                  |                                                                                                    |          |               |              |          |
|          | La                             | Created By Krista McElroy         06/11/2018         1:41:50PM           ist Modified By Angelica Pickles         06/11/2018         3:05:15PM |          |               |              |          |

#### You can also include additional overall comments for your Goals section as a whole.

| Summary Weight    | 20 % (not less than 10%)                                                                         |   |
|-------------------|--------------------------------------------------------------------------------------------------|---|
| Employee Rating   | 3-Achieved Expectations 3.50 🖶 🔟                                                                 |   |
| Employee Comments | K ←     Font     -     Size -     B     I     U     I = := ▲-     ▲-                             | • |
|                   | Employee can enter additional comments regarding the goals that were set for them if they'd lke. |   |
|                   |                                                                                                  |   |

Created By Krista McElroy Last Modified By Angelica Pickles 06/11/2018 1:41:50PM 06/11/2018 3:05:15PM

### Below is an example of the Goals Section with all Ratings and Comments entered.

| avorites 🔻   | Main Menu 🔻                                                                                           | Worklist         | 🟫 HR92SBX - Home 🛛     | Sign out    |
|--------------|----------------------------------------------------------------------------------------------------|------------------|------------------------|-------------|
|              | ILE.                                                                                                  |                  | Notification           | D<br>NavBar |
| »<br>Perforr | mance Document                                                                                        |                  | Save   C               | omplete     |
| Self-E       | Evaluation - Update and Complete<br>soal 1: GOAL 1                                                    |                  | 🞒 Print   🖃 Notify   [ | Export      |
| Desc         | ription : Employee adds SMART goal here.                                                              |                  |                        |             |
| Empl         | loyee Measurement : Employee can include how they'll be measured on the SMART goal they've establishe | d.               |                        |             |
|              | Employee Rating 3-Achieved Expectations V 3.00                                                        |                  |                        |             |
|              | Employee Comments Font - Size - B I U 1 = := A-                                                       |                  | •                      |             |
|              | Writing Tools                                                                                         | 2                |                        |             |
|              |                                                                                                    |                  |                        |             |
|              |                                                                                                    |                  |                        |             |
|              |                                                                                                    |                  |                        |             |
|              | Created By Daisy Duck 06/11/2018 2:38PM                                                               |                  |                        |             |
| ▼G           | ioal 2: GOAL 2                                                                                        |                  |                        |             |
| Desc         | ription : Manager adds SMART goal here.                                                               |                  |                        |             |
| Empl         | loyee Measurement : Manager can include how they'll be measuring the employee on the SMART goal they  | 've established. |                        |             |
|              | Employee Rating 4-Exceeds Expectations • 4.00                                                         |                  |                        |             |
|              | Employee Comments 53 ( ) Font - Size - B I U 1 = := A-                                                |                  | [ <u>7</u>             |             |
|              | Writing Tools                                                                                         |                  |                        |             |
|              | I exceeded this SMART goal by completing the goal before the establishe                               | d deadline.      |                        |             |
|              |                                                                                                    |                  |                        |             |
|              |                                                                                                    |                  |                        |             |
|              |                                                                                                    |                  |                        |             |
| Card         | Created By Angelica Pickies 06/11/2018 2:52PM                                                         |                  |                        |             |
| Goals        | Summary White a N (not less than 10%)                                                                 |                  |                        |             |
|              | Employee Rating 3-Achieved Expectations 3.50 B                                                        |                  |                        |             |
| Em           | ployee Comments                                                                                       |                  | [J]                    |             |
|              | 25 ← → Font - Size - B I U 1 = := A - A                                                               | -                | 🖃 🗭                    |             |

### Once you've finished with the GOALS section select "SAVE" in the top right hand corner of your document.

Once you've clicked SAVE, a green check mark and a note will reflect "You have successfully saved your evaluation.

| Favo | rites 🔻                                                                                                    | Main Menu 🔻                            |                           |                           |                      |                          | Worklist         | A HR92SB> | ( - Home    | Sign out  |
|------|----------------------------------------------------------------------------------------------------|----------------------------------------|---------------------------|---------------------------|----------------------|--------------------------|------------------|-----------|-------------|-----------|
| 0    | RAC                                                                                                    | ILE.                                   |                           |                           |                      |                          |                  |           | Notificatio | on NavBar |
| »    | Perform                                                                                                    | ance Document                          |                           |                           |                      |                          |                  | Sa        | ave         | Complete  |
|      | Self-F                                                                                                    | valuation - Update and                 | Complete                  |                           |                      |                          |                  |           |             |           |
|      | Daisy I                                                                                                    | Duck                                   | oomproto                  |                           |                      |                          |                  | Print     | - NOTITY    | Export    |
|      |                                                                                                    | lob Title                              | Admostr Ducinoss A        | lest                      | Managor              | Appolica Dicklos         |                  |           |             |           |
|      |                                                                                                    | Document Type                          | Performance Docume        | ent                       | Period               | 01/01/2018 - 12/31/2     | 018              |           |             |           |
|      |                                                                                                    | Template                               | UH Staff Performance      | A                         | Document ID          | 38622                    | 010              |           |             |           |
|      |                                                                                                    | Status                                 | Evaluation in Progres     | 35                        | Due Date             | 12/01/2018               |                  |           |             |           |
|      | 💌 Emp                                                                                                    | ployee Data                            |                           |                           |                      |                          |                  |           |             |           |
|      |                                                                                                    | Employee ID                            | 0086140                   |                           |                      |                          |                  |           |             |           |
|      |                                                                                                    | Departmen                              | t H0155                   | Business Services         |                      |                          |                  |           |             |           |
|      |                                                                                                    | Years of Service                       | e 21 Years                | 3 Months                  |                      |                          |                  |           |             |           |
|      |                                                                                                    | Years in Jol                           | o 1 Years                 | 7 Months                  |                      |                          |                  |           |             |           |
|      |                                                                                                    | NALESS 101 102 100                     | Rating History            |                           |                      |                          |                  |           |             |           |
|      | You have a second second se | ave successfully saved your evaluation | on.                       |                           |                      |                          |                  |           |             |           |
|      | Enter ratin                                                                                                    | ngs and comments for each section v    | where applicable. To say  | ve changes made to the e  | valuation select the | Save button. When finish | ned updating the |           |             |           |
|      | evaluation                                                                                                    | I, select the complete button to make  | e the document available  | ie to your manager.       |                      |                          |                  |           |             |           |
|      | <u></u>                                                                                                    | Format   🔚 Calculate All Ratings       |                           |                           |                      |                          |                  |           | 28          |           |
|      | Goals                                                                                                    | Responsibilities Competencie           | es Overall                |                           |                      |                          |                  |           |             |           |
|      | ▼ Sect                                                                                                    | tion 1 - Employee Goals                |                           |                           |                      |                          |                  |           |             |           |
|      | Enter ra                                                                                                    | tings and comments for each goal lis   | sted below, if applicable |                           |                      |                          |                  |           | 8           |           |
|      | • Expa                                                                                                    | and   🕟 Collapse                       |                           |                           |                      |                          |                  |           |             |           |
|      | <b>▼</b> Go                                                                                                    | oal 1: GOAL 1                          |                           |                           |                      |                          |                  |           |             |           |
|      | Descr                                                                                                    | iption : Employee adds SMART goa       | I here.                   |                           |                      |                          |                  |           |             |           |
|      | Emplo                                                                                                    | oyee Measurement : Employee can        | include how they'll be m  | neasured on the SMART g   | oal they've establis | hed.                     |                  |           |             |           |
|      |                                                                                                    | Employee Rating 3-Achieved             | Expectations •            | 3.00                      |                      |                          |                  |           |             |           |
|      |                                                                                                    | Employee Comments 58                   | A Font -                  | Size - B I                | U := := /            | - A-                     |                  |           |             |           |
|      |                                                                                                    | Writing Tools                          |                           | н н= -                    |                      |                          |                  |           |             |           |
|      |                                                                                                    | I mot thi                              |                           | moloting the goal by the  | ostablishod doad     | ino                      |                  |           |             |           |
|      |                                                                                                    | Therun                                 | IS SIMART goal by col     | inpleting the goal by the | established dead     | me.                      |                  |           |             |           |
|      |                                                                                                    |                                        |                           |                           |                      |                          |                  |           |             |           |
|      |                                                                                                    |                                        |                           |                           |                      |                          |                  |           |             |           |
|      |                                                                                                    |                                        |                           |                           |                      |                          |                  |           |             |           |
|      |                                                                                                    |                                        |                           |                           |                      |                          |                  |           |             |           |

Now that you've evaluated all of your Goals, you're ready to complete Section 2 - Responsibilities.

#### Select the "Responsibilities" Tab.

The items will be condensed, click "Expand" to expand all items

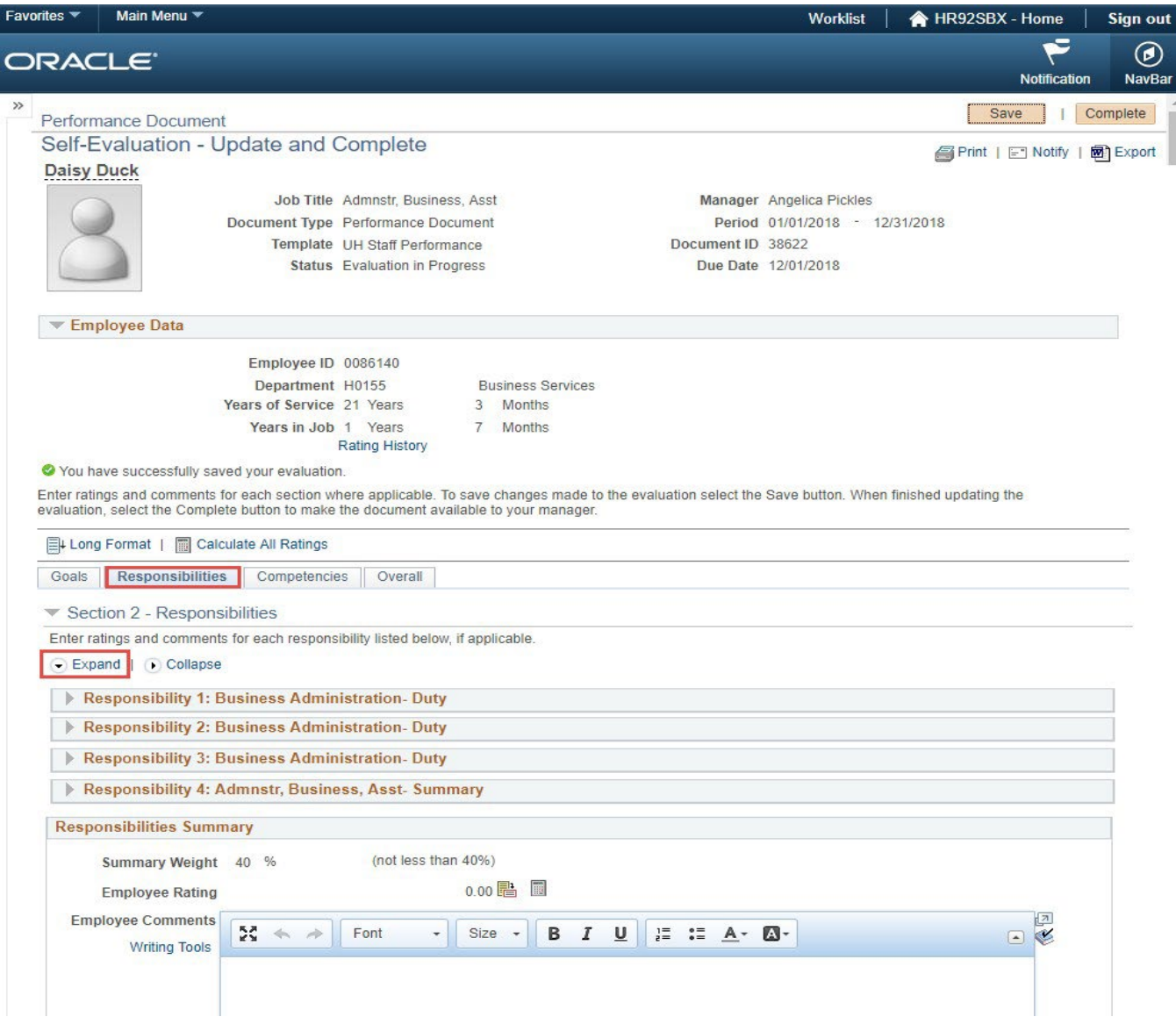

Repeat the same process as you did in Section 1 - Goals.

Enter a Rating for each Responsibility.

Enter a comment (if needed) in each Responsibilities "Employee Comment" section.

Select "SAVE" in the top right hand corner of your document.

Once you've clicked SAVE, a green check mark and a note will reflect "You have successfully saved your evaluation.

| erformance Document<br>eeff-Evaluation - Update and Complete                                                                                                    | y and college | Print | Notification                     |
|----------------------------------------------------------------------------------------------------|---------------|-------|----------------------------------|
| erformance Document<br>Self-Evaluation - Update and Complete                                                                                                    | γ and college | Print | Notification                     |
| erformance Document Self-Evaluation - Update and Complete  r Section 2 - Responsibilities Enter ratings and comments for each responsibility listed below, if applicable. Expand    Collapse  Responsibility 1: Business Administration- Duty Description : Trains and provides guidance to departmental staff regarding the use of university forms and the application of university policies and procedures.  Employee Rating 3-Achieved Expectations 3.00 Employee Comments State Content State Content | γ and college | Print | ave   Cor<br>⊡ Notify   छि       |
| Section 2 - Responsibilities Enter ratings and comments for each responsibility listed below, if applicable. Expand   • Collapse Responsibility 1: Business Administration- Duty Description : Trains and provides guidance to departmental staff regarding the use of university forms and the application of university policies and procedures. Employee Rating 3-Achieved Expectations • 3.00 Employee Comments Employee Comments Size • R 7 II 15 • A • Comments                                                                                                    | y and college | Print | En Notify   ፼                    |
| Section 2 - Responsibilities Enter ratings and comments for each responsibility listed below, if applicable.     Expand   ● Collapse     Responsibility 1: Business Administration- Duty Description : Trains and provides guidance to departmental staff regarding the use of university forms and the application of university policies and procedures.     Employee Rating 3-Achieved Expectations ▼ 3.00  Employee Comments     Start B T II 1= ** A T II                                                                                                    | y and college | Print | <u> </u> ∈_] Notity   <b>w</b> ∰ |
| <ul> <li>Section 2 - Responsibilities</li> <li>Expand   • Collapse</li> <li>Responsibility 1: Business Administration- Duty</li> <li>Description : Trains and provides guidance to departmental staff regarding the use of university forms and the application of university policies and procedures.</li> <li>Employee Rating 3-Achieved Expectations • 3.00 • 3.00 • 500 • 500</li></ul>           | y and college |       | -                                |
| Expand ( Collapse Responsibility 1: Business Administration- Duty Description : Trains and provides guidance to departmental staff regarding the use of university forms and the application of university policies and procedures. Employee Rating 3-Achieved Expectations • 3.00 Employee Comments 52 • Ent • Size • R 7 II 1= •= A • F                                                                                                    | y and college |       |                                  |
| Expand Collapse      Responsibility 1: Business Administration- Duty      Description : Trains and provides guidance to departmental staff regarding the use of university forms and the application of university     policies and procedures.      Employee Rating 3-Achieved Expectations          3.00      Employee Comments         Start and Start and S     | y and college |       |                                  |
| Responsibility 1: Business Administration- Duty  Description : Trains and provides guidance to departmental staff regarding the use of university forms and the application of university policies and procedures.  Employee Rating 3-Achieved Expectations      3.00 Employee Comments  Employee Comments  Employee Comments  Street B T II 1= += A - M                                                                                                    | y and college |       |                                  |
| Description : Trains and provides guidance to departmental staff regarding the use of university forms and the application of university policies and procedures.         Employee Rating         3.40 Employee Comments         Street         B         T         III         III                                                                                                    | y and college |       |                                  |
| Employee Rating     3.40 Employee Rating       Employee Comments     57 mm                                                                                                    |               |       |                                  |
| Employee Rating 3-Achieved Expectations  3.00 Employee Comments 57 6 Font Size R 7 II 1= •= A - M                                                                                                    |               |       |                                  |
| Employee Comments                                                                                                    |               |       |                                  |
| Size - R 7 II I = - A - M-                                                                                                    |               | 2     |                                  |
|                                                                                                    |               | 🖻 🌿   |                                  |
| Writing Tools                                                                                                    |               |       |                                  |
| Employee can enter a comment here for this Responsibility rating.                                                                                                    |               |       |                                  |
|                                                                                                    |               |       |                                  |
|                                                                                                    |               |       |                                  |
|                                                                                                    |               |       |                                  |
|                                                                                                    |               |       |                                  |
| Created By Profile 06/11/2018 1:41PM                                                                                                    |               |       |                                  |
| Responsibility 2: Business Administration- Duty                                                                                                    |               |       |                                  |
| Description - Assists department staff with percennel issues and maintains percennel files                                                                                                    |               |       |                                  |
|                                                                                                    |               |       |                                  |
| Employee Rating 4-Exceeds Expectations V 4.00                                                                                                    |               |       |                                  |
| Employee Comments                                                                                                    |               | 2     |                                  |
| Size - B I U I I A- A-                                                                                                    |               | 🖻 🌿   |                                  |
| Writing Tools                                                                                                    |               |       |                                  |
| Employee can enter a comment here for this Responsibility rating.                                                                                                    |               |       |                                  |
|                                                                                                    |               |       |                                  |
|                                                                                                    |               |       |                                  |
|                                                                                                    |               |       |                                  |
|                                                                                                    |               |       |                                  |
| Created By Profile 06/11/2018 1:41PM                                                                                                    |               |       |                                  |
| Responsibility 3: Business Administration- Duty                                                                                                    |               |       |                                  |
|                                                                                                    |               |       |                                  |

#### Once you've entered Ratings and/or Comments for each individual Responsibility, select "Collapse".

The individual Responsibilities will condense.

#### Select the Calculator icon in the Responsibilities Summary section.

This will calculate the ratings assigned for each Responsibility and display the "Responsibilities Summary Employee Rating".

| avori  | tes 🔻                    | Main Menu 🔻                             |                                      |                                        |                           |                       |                     |          |          |                       | Worklist     | 1        | HR92SBX         | - Home     | Sign out  |
|--------|--------------------------|-----------------------------------------|--------------------------------------|----------------------------------------|---------------------------|-----------------------|---------------------|----------|----------|-----------------------|--------------|----------|-----------------|------------|-----------|
| ⊃r     | RAC                      | ILE.                                    |                                      |                                        |                           |                       |                     |          |          |                       |              |          |                 | Notificati | on NavBar |
| »<br>F | Perform                  | nance Documer                           | t                                    |                                        |                           |                       |                     |          |          |                       |              |          | Sav             | 'e         | Complete  |
|        | Self-E                   | valuation - l                           | Jpdate and                           | Complete                               |                           |                       |                     |          |          |                       |              |          | 🚝 Print   [     | - Notify   | Export    |
|        | 💌 Emp                    | oloyee Data                             |                                      |                                        |                           |                       |                     |          |          |                       |              |          |                 |            |           |
|        |                          |                                         | Employee IE                          | 0086140                                |                           |                       |                     |          |          |                       |              |          |                 |            |           |
|        |                          |                                         | Departmen                            | t H0155                                | Bus                       | iness Serv            | vices               |          |          |                       |              |          |                 |            |           |
|        |                          |                                         | Years in Jol                         | 0 1 Years<br>Rating History            | 7                         | Months                |                     |          |          |                       |              |          |                 |            |           |
|        | You hat                  | ave successfully sa                     | ved your evaluation                  | on.                                    |                           |                       |                     |          |          |                       |              |          |                 |            |           |
| E      | nter ratin<br>valuation  | ngs and comments<br>n, select the Compl | for each section vete button to make | where applicable.<br>e the document av | To save cl<br>vailable to | hanges ma<br>your man | ade to the<br>ager. | evaluati | ion sele | ct the Save           | button. When | n finish | ed updating the |            |           |
|        | + Long                   | Format   🔟 Cal                          | culate All Ratings                   |                                        |                           |                       |                     |          |          |                       |              |          |                 |            |           |
|        | Goals                    | Responsibilitie                         | s Competenc                          | ies Overall                            |                           |                       |                     |          |          |                       |              |          |                 |            |           |
|        | <ul> <li>Sect</li> </ul> | tion 2 - Respon                         | sibilities                           |                                        |                           |                       |                     |          |          |                       |              |          |                 |            |           |
| -      | Enter rat                | tings and commen                        | s for each respon                    | sibility listed below                  | w, if applic              | able.                 |                     |          |          |                       |              |          |                 |            |           |
|        | <ul> <li>Expa</li> </ul> | and 💽 Collapse                          |                                      |                                        |                           |                       |                     |          |          |                       |              |          |                 |            |           |
|        | ► Re                     | esponsibility 1:                        | Business Admi                        | nistration- Duty                       | y                         |                       |                     |          |          |                       |              |          |                 |            |           |
|        | 🕨 Re                     | esponsibility 2:                        | Business Admi                        | nistration- Duty                       | y                         |                       |                     |          |          |                       |              |          |                 |            |           |
|        | 🕨 Re                     | esponsibility 3:                        | Business Admi                        | nistration- Duty                       | <b>y</b>                  |                       |                     |          |          |                       |              |          |                 |            |           |
|        | ► Re                     | esponsibility 4:                        | Admnstr, Busin                       | iess, Asst- Sum                        | nmary                     |                       |                     |          |          |                       |              |          |                 |            |           |
|        | Respo                    | onsibilities Sum                        | nary                                 |                                        |                           |                       |                     |          |          |                       |              |          |                 |            |           |
|        |                          | Summary Weight                          | 40 %                                 | (not less th                           | an 40%)                   |                       |                     |          |          |                       |              |          |                 |            |           |
|        |                          | Employee Rating                         |                                      |                                        | 0.00                      | 1                     |                     |          |          |                       |              |          |                 |            |           |
|        | Emp                      | loyee Comments                          | 8 * *                                | Font -                                 | Size                      | - B                   | ΙU                  | 1=       | := _     | <u>A</u> - <b>A</b> - |              |          |                 | _⊼<br>❤    |           |
|        |                          | writing tools                           |                                      |                                        |                           |                       |                     |          |          |                       |              |          |                 |            |           |
|        |                          |                                         |                                      |                                        |                           |                       |                     |          |          |                       |              |          |                 |            |           |
|        |                          |                                         |                                      |                                        |                           |                       |                     |          |          |                       |              |          |                 |            |           |
|        |                          |                                         |                                      |                                        |                           |                       |                     |          |          |                       |              |          |                 |            |           |
|        |                          |                                         |                                      |                                        |                           |                       |                     |          |          |                       |              |          |                 |            |           |
|        |                          |                                         |                                      |                                        |                           |                       |                     |          |          |                       |              |          |                 |            |           |
|        | 🔻 Audi                   | it History                              | Orested Divis                        | (siste MaElsa)                         |                           |                       | 08/44/2             | 040 4:4  | 4.500    |                       |              |          |                 |            |           |

#### You can also include additional overall comments for your Responsibilities section as a whole.

|                                                        | Main Menu * Worklist   _ HR92SBX - Home   Sig                                                                                                    |
|--------------------------------------------------------|----------------------------------------------------------------------------------------------------|
| 740                                                    |                                                                                                    |
| Perforn                                                | nance Document                                                                                                    |
| Self-E                                                 | Evaluation - Update and Complete                                                                                                    |
| ▼ Em                                                   | ployee Data                                                                                                    |
|                                                        | Employee ID 0086140                                                                                                    |
|                                                        | Vers of Service 21 Vers 3 Months                                                                                                    |
|                                                        | Years in Job 1 Years 7 Months<br>Rating History                                                                                                    |
| 🖉 Vou b                                                | Trading Theory                                                                                                    |
| Enter ratio                                            | ngs and comments for each section where applicable. To save changes made to the evaluation select the Save button. When finished updating the<br>n, select the Complete button to make the document available to your manager.                                                                                                    |
| ⊒∔ Long                                                | j Format   🔟 Calculate All Ratings                                                                                                    |
| Goals                                                  | Responsibilities Competencies Overall                                                                                                    |
| Obais                                                  | Neaponaibilities Overail                                                                                                    |
| <ul> <li>Sec</li> </ul>                                | tion 2 - Responsibilities                                                                                                    |
| Enter ra                                               | tings and comments for each responsibility listed below if applicable                                                                                                    |
|                                                        |                                                                                                    |
| <ul> <li>Exp</li> </ul>                                | and   • Collapse                                                                                                    |
| Exp                                                    | and   • Collapse                                                                                                    |
| Exp Re Re Re Re Re Re Re Re Re Re Re Re Re             | and   • Collapse<br>esponsibility 1: Business Administration- Duty                                                                                                    |
| Exp Re Re Re Re Re Re Re Re Re Re Re Re Re             | and   • Collapse<br>esponsibility 1: Business Administration- Duty<br>esponsibility 2: Business Administration- Duty                                                                                                    |
| Exp     Re     Re     Re                               | and   • Collapse<br>esponsibility 1: Business Administration- Duty<br>esponsibility 2: Business Administration- Duty<br>esponsibility 3: Business Administration- Duty                                                                                                    |
| Exp     Ro     Ro     Ro     Ro                        | and   • Collapse<br>esponsibility 1: Business Administration- Duty<br>esponsibility 2: Business Administration- Duty<br>esponsibility 3: Business Administration- Duty<br>esponsibility 4: Admnstr, Business, Asst- Summary                                                                                                    |
| Exp     Ro     Ro     Ro     Ro     Ro     Ro     Ro   | and   • Collapse<br>esponsibility 1: Business Administration- Duty<br>esponsibility 2: Business Administration- Duty<br>esponsibility 3: Business Administration- Duty<br>esponsibility 4: Admnstr, Business, Asst- Summary<br>onsibilities Summary                                                                                                    |
| Exp     Respondence                                    | and   • Collapse<br>esponsibility 1: Business Administration- Duty<br>esponsibility 2: Business Administration- Duty<br>esponsibility 3: Business Administration- Duty<br>esponsibility 4: Admnstr, Business, Asst- Summary<br>onsibilities Summary<br>Summary Weight 40.% (not less than 40%)                                                                                                    |
| Exp     R(     R)     R(     R)     R(     R)     Resp | and   • Collapse<br>esponsibility 1: Business Administration- Duty<br>esponsibility 2: Business Administration- Duty<br>esponsibility 3: Business Administration- Duty<br>esponsibility 4: Admnstr, Business, Asst- Summary<br>onsibilities Summary<br>Summary Weight 40 % (not less than 40%)<br>Summary Data Data Data Data Data Data Data Dat                                                                                                    |
| Exp     Respondence                                    | and   • Collapse<br>esponsibility 1: Business Administration- Duty<br>esponsibility 2: Business Administration- Duty<br>esponsibility 3: Business Administration- Duty<br>esponsibility 4: Admnstr, Business, Asst- Summary<br>ensibilities Summary<br>Summary Weight 40 % (not less than 40%)<br>Employee Rating 3-Achieved Expectations 3.50 🖺 🔟                                                                                                    |
| Exp     Respondence     Respondence     Employee       | and   • Collapse<br>esponsibility 1: Business Administration- Duty<br>esponsibility 2: Business Administration- Duty<br>esponsibility 3: Business Administration- Duty<br>esponsibility 4: Admnstr, Business, Asst- Summary<br>consibilities Summary<br>Summary Weight 40 % (not less than 40%)<br>Employee Rating 3-Achieved Expectations 3.50                                                                                                    |
| Exp     R                                              | and   • Collapse<br>esponsibility 1: Business Administration- Duty<br>esponsibility 2: Business Administration- Duty<br>esponsibility 3: Business Administration- Duty<br>esponsibility 4: Admnstr, Business, Asst- Summary<br>onsibilities Summary<br>Summary Weight 40 % (not less than 40%)<br>Employee Rating 3-Achieved Expectations 3.50 🖹 🔟                                                                                                    |
| Exp     R                                              | and   • Collapse<br>esponsibility 1: Business Administration- Duty<br>esponsibility 2: Business Administration- Duty<br>esponsibility 3: Business Administration- Duty<br>esponsibility 4: Admnstr, Business, Asst- Summary<br>esponsibilities Summary<br>Summary Weight 40 % (not less than 40%)<br>Employee Rating 3-Achieved Expectations 3.50 B I U I I I I I I I I I I I I I I I I I                                                                                                    |
| Exp     Respondence                                    | and   • Collapse<br>esponsibility 1: Business Administration- Duty<br>esponsibility 2: Business Administration- Duty<br>esponsibility 3: Business Administration- Duty<br>esponsibility 4: Admnstr, Business, Asst- Summary<br>consibilities Summary<br>Summary Weight 40 % (not less than 40%)<br>Employee Rating 3-Achieved Expectations 3.50 🖷 🔟<br>ployee Comments<br>Writing Tools X To Font Size - B I U J = := A - A - A - A - A - A - A - A - A - A                                                          |
| Exp     Resp     Resp     Emp                          | and   Collapse<br>esponsibility 1: Business Administration- Duty<br>esponsibility 2: Business Administration- Duty<br>esponsibility 3: Business Administration- Duty<br>esponsibility 4: Admnstr, Business, Asst- Summary<br>consibilities Summary<br>Summary Weight 40 % (not less than 40%)<br>Employee Rating 3-Achieved Expectations 3.50 🖷 🔟<br>ployee Comments<br>Writing Tools X A Pont - Size - B I U 2 = := A - O - I V<br>Employee can enter a comment here for the overall Responsibility Summary Rating. |
| Exp     Resp     Emp                                   | and   Collapse<br>esponsibility 1: Business Administration- Duty<br>esponsibility 2: Business Administration- Duty<br>esponsibility 3: Business Administration- Duty<br>esponsibility 4: Admnstr, Business, Asst- Summary<br>esponsibilities Summary<br>Summary Weight 40 % (not less than 40%)<br>Employee Rating 3-Achieved Expectations 3.50 🖷 🗐<br>ployee Comments<br>Writing Tools Font - Size - B I U J = = A - A - A - A - A - A - A - A - A -                                                                |
| Exp     Resp     Emp                                   | and   Collapse<br>esponsibility 1: Business Administration- Duty<br>esponsibility 2: Business Administration- Duty<br>esponsibility 3: Business Administration- Duty<br>esponsibility 4: Admnstr, Business, Asst- Summary<br>esponsibilities Summary<br>Summary Weight 40 % (not less than 40%)<br>Employee Rating 3-Achieved Expectations 3.50<br>blogee Comments<br>Writing Tools<br>Employee can enter a comment here for the overall Responsibility Summary Rating.                                              |

### **Once you've finished with the RESPONSIBILITIES section select "SAVE" in the top right hand corner of your document.** Once you've clicked SAVE, a green check mark and a note will reflect "You have successfully saved your evaluation.

| Favorite  | is 🔻                                                      | Main Menu 🔻                                                                                                    |                                                                                                    |                                                                    |                                     |                                                                |         |                   |                 |               | Wor        | klist    | A HR92         | SBX - Home    |                 | Sign out    |
|-----------|-----------------------------------------------------------|----------------------------------------------------------------------------------------------------|----------------------------------------------------------------------------------------------------|--------------------------------------------------------------------|-------------------------------------|----------------------------------------------------------------|---------|-------------------|-----------------|---------------|------------|----------|----------------|---------------|-----------------|-------------|
| OR        |                                                           | ILE'                                                                                                    |                                                                                                    |                                                                    |                                     |                                                                |         |                   |                 |               |            |          |                | Notifica      | ;<br>tion       | Ø<br>NavBar |
| »<br>Pe   | erform                                                    | ance Document                                                                                                    |                                                                                                    |                                                                    |                                     |                                                                |         |                   |                 |               |            |          |                | Save          | Con             | nplete      |
| S         | elf-E                                                     | valuation - U                                                                                                    | odate and Con                                                                                                    | nplete                                                             |                                     |                                                                |         |                   |                 |               |            |          | 🔗 Prir         | nt   🖃 Notify | 1               | Export      |
|           | - Emp                                                     | oloyee Data                                                                                                    |                                                                                                    |                                                                    |                                     |                                                                |         |                   |                 |               |            |          |                |               |                 |             |
| En<br>eva | You ha<br>ter ratin<br>Long<br>Goals<br>Sect<br>Enter rat | Y<br>ave successfully save<br>and comments for<br>select the Complet<br>Format   Calcu<br>Responsibilities<br>tion 2 - Responsi<br>tings and comments | Employee ID 0086<br>Department H013<br>ears of Service 21 A<br>Years in Job 1 A<br>Ratin<br>ed your evaluation.<br>r each section where a<br>e button to make the d<br>late All Ratings<br>Competencies<br>bilities<br>for each responsibility | 3140<br>55<br>Years<br>g History<br>applicable. To<br>ocument avai | Bu<br>3<br>7<br>save (<br>ilable to | siness S<br>Months<br>Months<br>changes<br>o your m<br>icable. | made to | the ev            | aluatior        | i select th   | e Save bu  | tton. Wh | en finished up | odating the   |                 |             |
|           | Description                                               | enoneihility 1: B                                                                                                    | isinoss Administra                                                                                                    | tion Duty                                                          |                                     |                                                                |         |                   |                 |               |            |          |                |               |                 |             |
|           | Resp                                                      | onsibilities Sumn                                                                                                    | narv                                                                                                    | tion- Duty                                                         |                                     |                                                                |         |                   |                 |               |            |          |                |               |                 |             |
|           | Emj                                                       | Summary Weight<br>Employee Rating<br>ployee Comments<br>Writing Tools                                                                                 | 40 %<br>3-Achieved Expectatio<br>55 • > Fo<br>Employee can en                                                                                                    | (not less that<br>ons<br>ont •<br>ter a comme                      | n 40%<br>3.50<br>Siz                | )<br>e - Contraction                                           | B I     | <b>U</b><br>Respo | ]≣<br>onsibilit | := <u>A</u> - | ary Rating | j.       |                |               | <u>م</u> .<br>ک |             |

Now that you've evaluated all of your Responsibilities, you're ready to complete Section 3 Competencies and Section 4 Customer Service. Both of of these Sections are located on the "Competencies" Tab.

#### Select the "Competencies" Tab.

The items will be condensed, click "Expand" in each Section (Competencies / Customer Service) to expand all items.

| orites 🔻 Main Menu 🔻                                                                                                    | Worklist   🏫 HR92SBX - Home   Sign |
|----------------------------------------------------------------------------------------------------|------------------------------------|
| RACLE                                                                                                    | Notification Nav                   |
| Performance Document<br>Self-Evaluation - Update and Complete                                                                                                    | Save   Complete                    |
| You have successfully saved your evaluation.<br>Enter ratings and comments for each section where applicable. To save changes made to the evaluation select the Save<br>evaluation, select the Complete button to make the document available to your manager. | button. When finished updating the |
| Calculate All Ratings                                                                                                    |                                    |
| Section 3 Competencies                                                                                                    |                                    |
| Section 3 - Competencies Enter ratings and comments for each competency and behavior listed below, if applicable.     Expand     Collapse                                                                                                    |                                    |
| Competency 1: Knowledge and Skills                                                                                                    |                                    |
| Competency 2: Planning & Organizing                                                                                                    |                                    |
| Competencies Summary                                                                                                    |                                    |
| Summary Weight 20 % (not less than 10%)                                                                                                    |                                    |
| Employee Rating 0.00 📳 🔟                                                                                                    |                                    |
| Employee Comments<br>Writing Tools                                                                                                    |                                    |
|                                                                                                    |                                    |
|                                                                                                    |                                    |
|                                                                                                    |                                    |
|                                                                                                    |                                    |
| Section 4 - Customer Service                                                                                                    |                                    |
| Expand     Collapse                                                                                                    |                                    |
| ▶ Responsiveness                                                                                                    |                                    |
| Knowledge of Work                                                                                                    |                                    |
| Customer Service Summary                                                                                                    |                                    |
| Summary Weight 20 % (not less than 10%)                                                                                                    |                                    |
| Employee Rating 0.00 🖺 🗐                                                                                                    |                                    |
| Employee Comments 52 4 b Cont Cont Cont Cont Cont Cont Cont Cont                                                                                                    |                                    |

Repeat the same process as you did in Section 1 - Goals and Section 2 - Responsibilities.

#### **SECTION 3 - COMPETENCIES**

Enter a Rating for each Competency item.

Enter a comment (if needed) in each Competencies "Employee Comment" section.

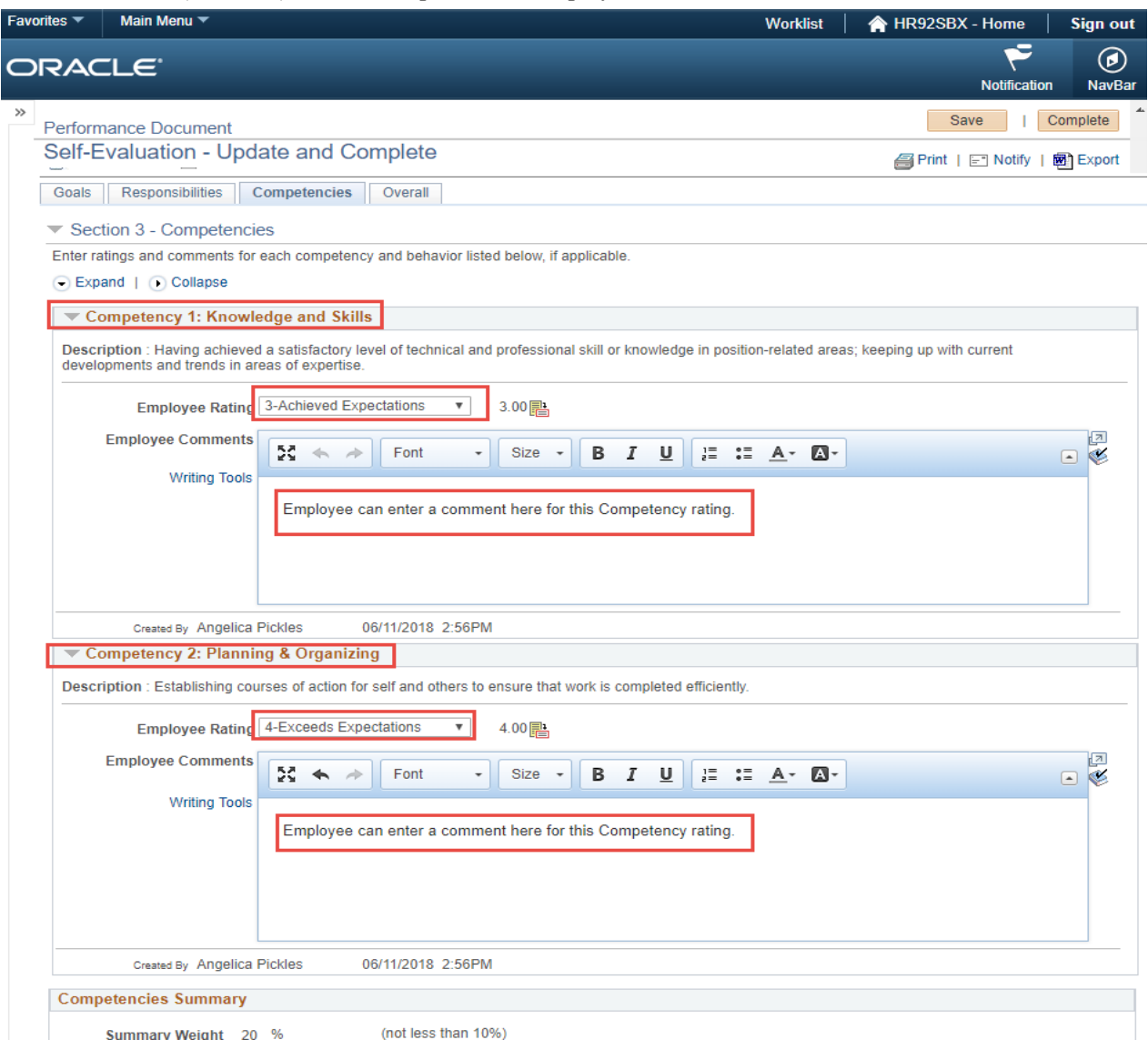

#### Once you've entered Ratings and/or Comments for each individual Competency, select "Collapse".

The individual Competencies will condense.

#### Select the Calculator icon in the Competencies Summary section.

This will calculate the ratings assigned for each Competency and display the "Competencies Summary Employee Rating".

| avorite                                                                                                    | es 🔻 🛛 Main Menu 🤊                                                                                                    |                                                                                                    |                                                                                 |                                                                            |                         |                               | Work                   | dist     | A HR92SB         | X - Home      | Sign o   |
|----------------------------------------------------------------------------------------------------|----------------------------------------------------------------------------------------------------|----------------------------------------------------------------------------------------------------|---------------------------------------------------------------------------------|----------------------------------------------------------------------------|-------------------------|-------------------------------|------------------------|----------|------------------|---------------|----------|
|                                                                                                    | ACLE                                                                                                    |                                                                                                    |                                                                                 |                                                                            |                         |                               |                        |          |                  | Notificat     | ion NavE |
| »<br>Pe                                                                                                    | erformance Docun                                                                                                    | nent                                                                                                    |                                                                                 |                                                                            |                         |                               |                        |          | S                | ave           | Complete |
| S                                                                                                    | elf-Evaluation                                                                                                    | - Update and Comp                                                                                                    | ete                                                                             |                                                                            |                         |                               |                        |          | Print            | ⊑" Notify     | Export   |
| Server and the server and the server | You have successfully<br>ter ratings and comme<br>aluation, select the Co<br>Long Format  <br>Goals Responsibility<br>Section 3 - Comp<br>Enter ratings and comme<br>Expand | Employee ID 008614<br>Department H0155<br>Years of Service 21 Year<br>Years in Job 1 Year<br>Rating H<br>saved your evaluation.<br>Ints for each section where app<br>mplete button to make the docu<br>Calculate All Ratings<br>ies Competencies Over<br>betencies<br>ments for each competency and<br>pse | o<br>rs<br>istory<br>icable. To sav<br>ment availabl<br>erall<br>behavior liste | Business Servi<br>3 Months<br>7 Months<br>ve changes ma<br>le to your mana | de to the ev<br>ger.    | valuation sel                 | lect the Save but      | tton. Wh | en finished upda | ting the      |          |
| Î                                                                                                    | Competency 1:                                                                                                    | Knowledge and Skills                                                                                                    |                                                                                 |                                                                            |                         |                               |                        |          |                  |               |          |
| Ì                                                                                                    | Competency 2:                                                                                                    | Planning & Organizing                                                                                                    |                                                                                 |                                                                            |                         |                               |                        |          |                  |               |          |
|                                                                                                    | Competencies Sun<br>Summary Wei<br>Employee Rat<br>Employee Comme<br>Writing Too                                                                                            | anmary<br>ght 20 % (no<br>ing 3-Achieved Expectations<br>nts<br>S                                                                                                    | t less than 10<br>3.<br>• S<br>comment h                                        | 1%)<br>50 🗈 🗐<br>size 👻 B<br>ere for the ove                               | I <u>U</u><br>rall Comp | 1= •=<br>2= •=<br>etencies St | ▲- ▲-<br>ummary Rating | 1        |                  | <u>م</u><br>پ |          |

#### **SECTION 4 - CUSTOMER SERVICE**

Enter a Rating for each Customer Service item.

Enter a comment (if needed) in each Customer Service "Employee Comment" section.

| Favori | tes 🔻   | Main Menu 🔻                                                                                        | Worklist                                                                                                    | i 📔 🏫 HR92SBX - Hom   | e 🕴 Sign ou    |
|--------|---------|----------------------------------------------------------------------------------------------------|----------------------------------------------------------------------------------------------------|-----------------------|----------------|
| OF     | RAC     | ILE.                                                                                               |                                                                                                    | Notifie               | cation NavBa   |
| »      | Perforn | mance Document                                                                                     |                                                                                                    | Save                  | Complete       |
| ŝ      | Self-E  | Evaluation - Upd                                                                                   | ate and Complete                                                                                                    | 🞒 Print   🖃 Not       | ify   🗃 Export |
|        |         |                                                                                                    |                                                                                                    |                       |                |
|        | Descr   | ription : Responsiveness<br>deliverables.<br>Employee Rating<br>Employee Comments<br>Writing Tools | - the ability to build and maintain customer satisfaction through providing timely responses to inqui<br>3-Achieved Expectations  3.00 3.00 3.00 3.00 3.00 3.00 3.00 3.0                                   | ries, assignments and |                |
|        |         | Created By Angelica                                                                                | Pickles 06/11/2018 2:57PM                                                                                                    |                       |                |
|        | ⇒ Ki    | nowledge of Work                                                                                   |                                                                                                    |                       |                |
|        | Descr   | ription : Knowledge of w                                                                           | ork - the individual is well versed in his/her own expertise as the position requires them to be.                                                                                                    |                       |                |
|        |         | Employee Rating<br>Employee Comments<br>Writing Tools                                              | 3-Achieved Expectations       3.00 ➡         3.2 ◆       Font       •         Size       B       I       U       I = I ▲ · ▲ ·         Employee can enter a comment here for this Customer Service Rating. | •                     |                |
|        |         | Created By Angelica                                                                                | Pickles 06/11/2018 2:57PM                                                                                                    |                       |                |
|        | Custo   | omer Service Summa                                                                                 | ry                                                                                                    |                       |                |
|        |         | Summary Weight 20                                                                                  | % (not less than 10%)                                                                                                    |                       |                |
|        |         | Employee Rating                                                                                    | 0.00                                                                                                    |                       |                |

#### Once you've entered Ratings and/or Comments for each individual Customer Service item, select "Collapse".

The individual Customer Service items will condense.

#### Select the Calculator icon in the Customer Service Summary section.

This will calculate the ratings assigned for each Customer Service item and display the "Customer Service Summary Employee Rating".

| Favorite | es 🔻                                 | Main Menu 🔻                                   |                                         |                                       |                              |                   |                     |         |        |               |        | Worklist    |            | HR92S      | BX - | Home               | S                                         | ign out     |
|----------|--------------------------------------|-----------------------------------------------|-----------------------------------------|---------------------------------------|------------------------------|-------------------|---------------------|---------|--------|---------------|--------|-------------|------------|------------|------|--------------------|-------------------------------------------|-------------|
|          | RAG                                  | CLE.                                          |                                         |                                       |                              |                   |                     |         |        |               |        |             |            |            |      | <b>Notificatio</b> | n                                         | Ø<br>NavBar |
| »        | erfor                                | mance Document                                |                                         |                                       |                              |                   |                     |         |        |               |        |             |            |            | Save | 1                  | Comp                                      | olete       |
| S        | Self-E                               | Evaluation - U                                | pdate and (                             | Complete                              |                              |                   |                     |         |        |               |        |             |            | A Print    |      | Notify I           | in an an an an an an an an an an an an an | xport       |
| 0        | You h                                | have successfully sav                         | ed your evaluation                      | n                                     |                              |                   |                     |         |        |               |        |             |            |            |      |                    |                                           |             |
| Er       | nter rat<br>valuatio                 | tings and comments f<br>on, select the Comple | or each section wi<br>te button to make | here applicable. T<br>the document av | o save chan<br>ailable to yo | ges ma<br>ur mana | de to the e<br>ger. | valuati | on sel | ect the S     | ave bu | utton. When | n finished | l updating | the  |                    |                                           |             |
|          | ↓ Lon                                | ng Format   🔝 Calo                            | ulate All Ratings                       |                                       |                              |                   |                     |         |        |               |        |             |            |            |      |                    |                                           |             |
|          | Goals                                | Responsibilities                              | Competencies                            | s Overall                             |                              |                   |                     |         |        |               |        |             |            |            |      |                    |                                           |             |
|          | Sec                                  | ction 3 - Compete                             | encies                                  |                                       |                              |                   |                     |         |        |               |        |             |            |            |      |                    |                                           |             |
| E        | Enter r                              | ratings and comments                          | for each compete                        | ency and behavio                      | r listed below               | v, if app         | licable.            |         |        |               |        |             |            |            |      |                    |                                           |             |
|          | <ul> <li>Exp</li> </ul>              | pand   🕟 Collapse                             |                                         |                                       |                              |                   |                     |         |        |               |        |             |            |            |      |                    |                                           |             |
|          | ► C                                  | Competency 1: Kn                              | owledge and SI                          | kills                                 |                              |                   |                     |         |        |               |        |             |            |            |      |                    |                                           |             |
|          | ► C                                  | Competency 2: Pla                             | nning & Organi                          | izing                                 |                              |                   |                     |         |        |               |        |             |            |            |      |                    |                                           |             |
|          | Com                                  | petencies Summa                               | ry                                      |                                       |                              |                   |                     |         |        |               |        |             |            |            |      |                    |                                           |             |
|          |                                      | Summary Weight                                | 20 %                                    | (not less that                        | an 10%)                      |                   |                     |         |        |               |        |             |            |            |      |                    |                                           |             |
|          |                                      | Employee Rating                               |                                         |                                       | 0.00 📑                       |                   |                     |         |        |               |        |             |            |            |      |                    |                                           |             |
|          | Em                                   | ployee Comments                               |                                         |                                       |                              |                   |                     |         |        |               |        |             |            |            |      | 2                  |                                           |             |
|          |                                      | Writing Tools                                 | 20 + +                                  | Font -                                | Size -                       | B                 | ΙU                  | 1=      | :=     | <u>A</u> - [2 | ]-     |             |            |            |      | Ľ                  |                                           |             |
|          |                                      |                                               |                                         |                                       |                              |                   |                     |         |        |               |        |             |            |            |      |                    |                                           |             |
|          |                                      |                                               |                                         |                                       |                              |                   |                     |         |        |               |        |             |            |            |      |                    |                                           |             |
|          |                                      |                                               |                                         |                                       |                              |                   |                     |         |        |               |        |             |            |            |      |                    |                                           |             |
|          |                                      |                                               |                                         |                                       |                              |                   |                     |         |        |               |        |             |            |            |      |                    |                                           |             |
|          | - 0                                  | 5 1 Q 1                                       | 0                                       |                                       |                              |                   |                     |         |        |               |        |             |            |            |      |                    |                                           |             |
|          | <ul> <li>Sec</li> <li>Exp</li> </ul> | pand   🕟 Collapse                             | r Service                               |                                       |                              |                   |                     |         |        |               |        |             |            |            |      |                    |                                           |             |
|          | ► R                                  | Responsiveness                                |                                         |                                       |                              |                   |                     |         |        |               |        |             |            |            |      |                    |                                           |             |
|          | ► K                                  | Knowledge of Wor                              | k                                       |                                       |                              |                   |                     |         |        |               |        |             |            |            |      |                    |                                           |             |
|          | Custo                                | omer Service Sum                              | imary                                   |                                       |                              |                   |                     |         |        |               |        |             |            |            |      |                    |                                           |             |
|          |                                      | Summary Weight                                | 20 %                                    | (not less tha                         | an 10%)                      |                   |                     |         |        |               |        |             |            |            |      |                    |                                           |             |
|          | [                                    | Employee Rating                               | 3-Achieved Exped                        | ctations                              | 3.00 📑                       |                   |                     |         |        |               |        |             |            |            |      |                    |                                           |             |
|          | Emp                                  | ployee Comments                               | 57 A                                    | Font -                                | Sizo -                       | P                 | 7 11                | 1=      | •=     | A - 17        | 9-     |             |            |            | _    | 7                  |                                           |             |
|          |                                      | Writing Tools                                 |                                         | Tont                                  | 5126 +                       | D                 | 1 0                 | 5=      | •=     | <u> </u>      | 3.     |             |            |            | -    | ø                  |                                           |             |
|          |                                      |                                               | Employee car                            | n enter a comme                       | ent here for                 | the ove           | erall Cust          | omer S  | Servic | e Summ        | arv R  | ating.      |            |            |      |                    |                                           |             |
|          |                                      |                                               |                                         |                                       |                              |                   |                     |         |        |               |        |             |            |            |      |                    |                                           |             |
|          |                                      |                                               |                                         |                                       |                              |                   |                     |         |        |               |        |             |            |            |      |                    |                                           |             |
|          |                                      |                                               |                                         |                                       |                              |                   |                     |         |        |               |        |             |            |            |      |                    |                                           |             |
|          |                                      | L                                             |                                         |                                       |                              |                   |                     |         |        |               |        |             |            |            |      | ]                  |                                           |             |

Select "SAVE" in the top right hand corner of your document. Once you've clicked SAVE, a green check mark and a note will reflect "You have successfully saved your evaluation.

| avorite | es 🔻 🛛 Main Menu 🔻          |                      |                    |                         |             |         |            |           |            |                  | Worklist      | 🔒 🖌 HR      | 92SBX - Home                                                                                                    | 5          | ign out      |
|---------|-----------------------------|----------------------|--------------------|-------------------------|-------------|---------|------------|-----------|------------|------------------|---------------|-------------|----------------------------------------------------------------------------------------------------|------------|--------------|
|         | PACLE                       |                      |                    |                         |             |         |            |           |            |                  |               |             | Notifical                                                                                                    | ion        | ()<br>NavBar |
| »       | orformanaa Doournaa         | 2                    |                    |                         |             |         |            |           |            |                  |               |             | Save                                                                                                    | Com        | plete        |
| P       | enormance Documen           | Indata and C         | omploto            |                         |             |         |            |           |            |                  |               |             | L                                                                                                    | Landarda a |              |
| 0       | ell-Evaluation - C          | puale and C          | ompiere            |                         |             |         |            |           |            |                  |               | 8           | Print   🖃 Notify                                                                                                    |            | Export       |
|         | alsy Duck                   |                      |                    |                         |             |         |            |           |            |                  |               |             |                                                                                                    |            |              |
|         | 0                           | Job Title            | Admnstr, Busines   | s, Asst                 |             |         |            | M         | anager     | Angelica Pickles | S .           |             |                                                                                                    |            |              |
|         |                             | Document Type        | Performance Doc    | ument                   |             |         |            |           | Period     | 01/01/2018 -     | 12/31/2018    |             |                                                                                                    |            |              |
|         |                             | Template             | UH Staff Performa  | ance                    |             |         |            | Docum     | nent ID    | 38622            |               |             |                                                                                                    |            |              |
|         |                             | Status               | Evaluation in Prog | gress                   |             |         |            | Du        | ie Date    | 12/01/2018       |               |             |                                                                                                    |            |              |
|         | Employee Data               |                      |                    |                         |             |         |            |           |            |                  |               |             |                                                                                                    |            |              |
|         |                             | Employee ID          | 0086140            |                         |             |         |            |           |            |                  |               |             |                                                                                                    |            |              |
|         |                             | Department           | H0155              | Busi                    | ness Serv   | ices    |            |           |            |                  |               |             |                                                                                                    |            |              |
|         |                             | Years of Service     | 21 Years           | 3 N                     | Nonths      |         |            |           |            |                  |               |             |                                                                                                    |            |              |
|         |                             | Years in Job         | 1 Years            | 7 1                     | Aonths      |         |            |           |            |                  |               |             |                                                                                                    |            |              |
|         | Vau have averagefully as    | und wave available   | ating matory       |                         |             |         |            |           |            |                  |               |             |                                                                                                    |            |              |
|         | top rotings and commonts    | fer each costion wh  |                    | cours sh                |             | da ta t | he evel    | untion of | last the   | Cave butter W/   | on finished w | adating the |                                                                                                    |            |              |
| eva     | aluation, select the Comple | ete button to make t | he document ava    | ilable to               | your man    | ager.   | ile evai   | uduon se  | siect the  | Save Dutton, wi  | ien mistied u | Juaning me  |                                                                                                    |            |              |
| (=      | Bi Long Format   🔲 Cal      | culate All Patings   |                    |                         |             |         |            |           |            |                  |               |             |                                                                                                    |            |              |
| E       |                             | culute vui realings  |                    |                         |             |         |            |           |            |                  |               |             | <u></u>                                                                                                    |            |              |
| (       | Goals    Responsibilities   | Competencies         | Overall            |                         |             |         |            |           |            |                  |               |             |                                                                                                    |            |              |
| -       | Section 3 - Competer        | encies               |                    |                         |             |         |            |           |            |                  |               |             |                                                                                                    |            |              |
| E       | Enter ratings and comment   | s for each competer  | ncy and behavior   | listed be               | low, if app | licable |            |           |            |                  |               |             |                                                                                                    |            |              |
|         | Expand   • Collapse         |                      |                    |                         |             |         |            |           |            |                  |               |             |                                                                                                    |            |              |
| Ĩ       | Competency 1: Kn            | owledge and Ski      | lls                |                         |             |         |            |           |            |                  |               |             |                                                                                                    |            |              |
| Î       | Competency 2: Pla           | anning & Organiz     | ing                |                         |             |         |            |           |            |                  |               |             |                                                                                                    |            |              |
|         | Competencies Summa          | ary                  |                    |                         |             |         |            |           |            |                  |               |             |                                                                                                    |            |              |
|         | Summary Weight              | 20 %                 | (not less that     | 10%)                    |             |         |            |           |            |                  |               |             |                                                                                                    |            |              |
|         | Summary Meight              | 20 10                |                    |                         | 1 [         |         |            |           |            |                  |               |             |                                                                                                    |            |              |
|         | Employee Rating             | 3-Achieved Expect    | ations             | 3.50 匝                  |             |         |            |           |            |                  |               |             |                                                                                                    |            |              |
|         | Employee Comments           | <b>RA</b>            | Fant               | Dine                    |             | 7       |            |           |            | -                |               |             | 2                                                                                                    |            |              |
|         | Writing Tools               | La sel               | Font               | SIZE                    | • B         | 1       | <u>v</u> , | i= •=     | <u>A</u> * | A                |               |             | and a second second sec |            |              |
|         |                             | Employee can         | enter a commer     | nt h <mark>ere</mark> f | or the ov   | erall C | ompet      | encies S  | Summa      | ry Rating.       |               |             |                                                                                                    |            |              |
|         |                             |                      |                    |                         |             |         |            |           |            |                  |               |             |                                                                                                    |            |              |

#### You've now evaluated all of your Goals, Responsibilities, Competencies and Customer Service items.

Now select the "Overall" Tab.

This is where your Overall Performance Review Rating will be.

#### Click the "Calculate All Ratings" blue icon to calculate your Overall Employee Rating.

#### You can also include additional overall comments for your overall Performance Review.

|             | Main Menu +                                                                                                    |                                                                                                    |                                        | Worklist                      | 🕆 🛉 🕆 🕆 🕆 HR92SBX - Home |
|-------------|----------------------------------------------------------------------------------------------------|----------------------------------------------------------------------------------------------------|----------------------------------------|-------------------------------|--------------------------|
| RAC         | ILE'                                                                                                    |                                                                                                    |                                        |                               | Notification             |
|             |                                                                                                    |                                                                                                    |                                        |                               | Save L Com               |
| Perform     | nance Document                                                                                                    |                                                                                                    |                                        |                               | Save                     |
| elt-E       | valuation - Update and                                                                                            | Jompiete                                                                                                    |                                        |                               | 🗃 Print   🖃 Notify   🕅   |
| Jaisy I     | Duck                                                                                                    |                                                                                                    |                                        |                               |                          |
| C           | Job Title                                                                                                    | Admnstr, Business, Asst                                                                                                    | Manager                                | Angelica Pickles              |                          |
|             | Document Type                                                                                                    | Performance Document                                                                                                    | Period                                 | 01/01/2018 - 12/31/2018       |                          |
| (           | Template                                                                                                    | UH Staff Performance                                                                                                    | Document ID                            | 38622                         |                          |
|             | Status                                                                                                    | Evaluation in Progress                                                                                                    | Due Date                               | 12/01/2018                    |                          |
| F Emp       | ployee Data                                                                                                    |                                                                                                    |                                        |                               |                          |
|             | Employee ID                                                                                                    | 0086140                                                                                                    |                                        |                               |                          |
|             | Department                                                                                                    | H0155 Business Servi                                                                                                    | ces                                    |                               |                          |
|             | Years of Service                                                                                                  | 21 Years 3 Months                                                                                                    |                                        |                               |                          |
|             | Years in Job                                                                                                    | 1 Years 7 Months                                                                                                    |                                        |                               |                          |
| You ha      | ave successfully saved your evaluatio                                                                             | n.                                                                                                    |                                        |                               |                          |
| nter ratir  | ngs and comments for each section w                                                                               | here applicable. To save changes ma                                                                                                    | de to the evaluation select the        | Save button. When finished up | dating the               |
| aluation    | n, select the Complete button to make                                                                             | the document available to your mana                                                                                                    | iger.                                  |                               |                          |
| 📲 Long      | Format   🕅 Calculate All Ratings                                                                                  |                                                                                                    |                                        |                               |                          |
| Goals       | Responsibilities Competencies                                                                                     | Overall                                                                                                    |                                        |                               |                          |
|             |                                                                                                    |                                                                                                    |                                        |                               |                          |
| -           |                                                                                                    | and the second second sec |                                        |                               |                          |
| Sec         | tion 5 - Overall Summary                                                                                          |                                                                                                    |                                        |                               |                          |
| Sec         | tion 5 - Overall Summary                                                                                          |                                                                                                    |                                        |                               |                          |
| Sec         | tion 5 - Overall Summary                                                                                          | actations 3.40 🛤 🕅                                                                                                    |                                        |                               |                          |
| Sec         | tion 5 - Overall Summary<br>Employee Rating 3-Achieved Exp                                                        | əctations 3.40 🖶 🕅                                                                                                    |                                        |                               |                          |
| Sec         | tion 5 - Overall Summary<br>Employee Rating 3-Achieved Exp<br>ployee Comments                                     | ectations 3.40 🖹 🕅                                                                                                    | I U 1= := A-                           | ۵.                            |                          |
| Em          | tion 5 - Overall Summary<br>Employee Rating 3-Achieved Exp<br>ployee Comments                                     | ectations 3.40 🖹 🕅<br>Font 🔹 Size 🔹 🖪                                                                                                    | IU]:=:= <u>A</u> -                     | <u>ه</u> ٠                    |                          |
| ▼ Sec<br>Em | Employee Rating 3-Achieved Exp<br>ployee Comments                                                                 | ectations 3.40 🕮 🕅                                                                                                    | IU I = = A-                            | ۵-                            |                          |
| ▼ Sec<br>Em | Employee Rating 3-Achieved Exp<br>ployee Comments                                                                 | ectations 3.40 🖭 🗐                                                                                                    | <u>IU</u><br>IΞ∷ <u>Α</u> -            |                               | •                        |
| ▼ Sec       | tion 5 - Overall Summary Employee Rating 3-Achieved Exp ployee Comments                                           | ectations 3.40 🖺 🗐<br>Font - Size - B<br>Noyee can enter a comme                                                                                                    | <u>IU</u><br>enthere                   |                               |                          |
| ▼ Sec       | tion 5 - Overall Summary Employee Rating 3-Achieved Exp ployee Comments                                           | ectations 3.40 🖺 🗐<br>Font - Size - B<br>Noyee can enter a comme                                                                                                    | <u>IU</u><br>enthere                   |                               |                          |
| ▼ Sec       | tion 5 - Overall Summary Employee Rating 3-Achieved Exp ployee Comments                                           | ectations 3.40 🖹 🗐<br>Font - Size - B<br>ployee can enter a comme                                                                                                    | <u>I U</u> <u>}= := ▲-</u><br>ent here |                               |                          |
| Em          | tion 5 - Overall Summary Employee Rating 3-Achieved Exp ployee Comments Employee Comments                         | ectations 3.40 🖺 🗐<br>Font - Size - B<br>Noyee can enter a comme                                                                                                    | <u>IU</u><br>enthere                   |                               |                          |
| Em          | tion 5 - Overall Summary Employee Rating 3-Achieved Exp ployee Comments Employee Comments Employee Comments       | ectations 3.40 🖶 🕅<br>Font - Size - B<br>Noyee can enter a comme                                                                                                    | <u>IU</u> <u>≧ ∷ A</u> -<br>enthere    | A.                            |                          |
| Em          | tion 5 - Overall Summary Employee Rating 3-Achieved Exp ployee Comments Employee Comments It History Created By K | ectations 3.40 🖶 🕅<br>Font + Size + B<br>Noyee can enter a comme                                                                                                    | I U J := := ▲-<br>ent here             | ▲ ·                           |                          |

#### Select "SAVE" in the top right hand corner of your document.

Once you've clicked SAVE, a green check mark and a note will reflect "You have successfully saved your evaluation.

| avorites 🔻 Main Menu 🔻                                                                                                    |                                                       |                                                       |                         | Worklist                                | A HR92SBX - Ho | ome Sign out      |
|----------------------------------------------------------------------------------------------------|-------------------------------------------------------|-------------------------------------------------------|-------------------------|-----------------------------------------|----------------|-------------------|
| DRACLE                                                                                                    |                                                       |                                                       |                         |                                         | No             | tification NavBar |
| »<br>Performance Document                                                                                                    |                                                       |                                                       |                         |                                         | Save           | I Complete        |
| Self-Evaluation - Update                                                                                                    | and Complete                                          |                                                       |                         |                                         |                | lotify   Export   |
| Daisy Duck                                                                                                    |                                                       |                                                       |                         |                                         |                |                   |
| oL                                                                                                    | b Title Admnstr, Busines                              | ss, Asst                                              | Manager                 | Angelica Pickles                        |                |                   |
| Documer                                                                                                    | t Type Performance Do                                 | cument                                                | Period                  | 01/01/2018 - 12/31/2018                 |                |                   |
| Ter                                                                                                    | mplate UH Staff Perform                               | ance                                                  | Document ID             | 38622                                   |                |                   |
|                                                                                                    | Status Evaluation in Pro                              | gress                                                 | Due Date                | 12/01/2018                              |                |                   |
| The second second secon |                                                       |                                                       |                         |                                         |                |                   |
| Emplo                                                                                                    | oyee ID 0086140                                       |                                                       |                         |                                         |                |                   |
| Depa                                                                                                    | rtment H0155                                          | Business Services                                     |                         |                                         |                |                   |
| Years of S                                                                                                    | Service 21 Years                                      | 3 Months                                              |                         |                                         |                |                   |
| Years                                                                                                    | in Job 1 Years<br>Rating History                      | 7 Months                                              |                         |                                         |                |                   |
| You have successfully saved your events                                                                                                    | valuation.                                            |                                                       |                         |                                         |                |                   |
| Enter ratings and comments for each se<br>evaluation, select the Complete button t                                                                                                    | ction where applicable. To<br>o make the document ava | o save changes made to the<br>ilable to your manager. | e evaluation select the | Save button. When finished updating the | e              |                   |
| 🗐 Long Format   🗐 Calculate All R                                                                                                    | atings                                                |                                                       |                         |                                         |                |                   |
| Goals Responsibilities Compo                                                                                                    | etencies Overall                                      |                                                       |                         |                                         |                |                   |

#### BEFORE FINALIZING YOUR SELF EVALUATION, ENSURE YOU'VE ENTERED RATINGS FOR EACH ITEM IN EACH SECTION.

| TAB              | Section                      |
|------------------|------------------------------|
| GOALS            | Section 1 - Employee Goals   |
| RESPONSIBILITIES | Section 2 - Responsibilities |
| COMPETENCIES     | Section 3 - Competencies     |
| COMPETENCIES     | Section 4 - Customer Service |

Now that you've completed your Self Evaluation and verified all items had ratings, you're ready to finalize your Self Evaluation.

Select "Complete" in the top right hand corner of your document next to Save.

Once you select Complete, you'll be re-directed to a confirmation page.

| Permance Document  -Evaluation - Update and Complete y.Duck  Job Title Admnstr, Business, Asst Job Title Admnstr, Business, Asst Document Type Performance Document Period 01/01/2 Template UH Staff Performance Document ID 38622 Status Evaluation in Progress Due Date 12/01/2  mployee Data  Employee ID 0086140 Department H0155 Business Services Years of Service 21 Years 3 Months Years in Job 1 Years 7 Months Rating History  Anve successfully saved your evaluation. atings and comments for each section where applicable. To save changes made to the evaluation select the Save buton, select the Complete button to make the document available to your manager.  prog Format   Calculate All Ratings S Responsibilities Competencies Overall ection 5 - Overall Summary                                                                                                    | A HR92SBX - Home Sig             |
|----------------------------------------------------------------------------------------------------|----------------------------------|
| Period Document  -Evaluation - Update and Complete y Duck  Job Title Admnstr, Business, Asst Document Type Performance Document Period 01/01/2 Template UH Staff Performance Document ID 38822 Status Evaluation in Progress Due Date 12/01/2  mployee Data  Employee ID 0096140 Department H0155 Business Services Years of Service 21 Years 3 Months Years in Job 1 Years 7 Months Rating History I have successfully saved your evaluation. ating select the Complete button to make the document available to your manager.  Ing Format 1 Calculate All Ratings S Responsibilities Competencies Overall  ection 5 - Overall Summary                                                                                                    | 7                                |
| Period 01/01/2 Period 01/01/2 Period 01/01/2 Template UH Staff Performance Document D 38622 Status Evaluation in Progress Due Date 12/01/2 Period 01/01/2 Template UH Staff Performance Document ID 38622 Status Evaluation in Progress Due Date 12/01/2 Period 01/01/2 Period 01/01/2 Template UH Staff Performance Document ID 38622 Status Evaluation in Progress Due Date 12/01/2 Period 01/01/2 Period 01/01/2 Template UH Staff Performance Document ID 38622 Status Evaluation in Progress Due Date 12/01/2 Period 01/01/2 Period 01/01/2 Template UH Staff Performance Document ID 38622 Status Evaluation in Progress Due Date 12/01/2 Period 01/01/2 Period 01/01/2 Template UH Staff Performance Document ID 38622 Status Evaluation in Progress Due Date 12/01/2 Period 01/01/2 Period 01/01/2 Template UH Staff Performance Document ID 38622 Status Evaluation in Progress Due Date 12/01/2 Period 01/01/2 Period 01/01/2 P | Notification                     |
| -Evaluation - Update and Complete         y. Duck         Job Title Admnstr, Business, Asst         Manager Angelic         Document Type         Performance Document         Period         Optimite         UH Staff Performance         Document ID         38622         Status         Employee Data         Employee ID         0086140         Department         Period         Years of Service         21         Years of Service         21         Years of Service         21         Years of Service         21         Years of Service         Years of Service         Years of Service         Years of Service         Years of Service         Years of Service         Years of Service         Years of Service         Years of Service         Section where applicable. To save changes made to the evaluation select the Save buton, select the Complete button to make the document available to your manager.         Ong Format           Calculate All Ratings         S       Responsibilitities         Competencies <td>Save</td>                                                                                                    | Save                             |
| y Duck       Job Title       Admnstr, Business, Asst       Manager       Angelic         Document Type       Performance Document       Period       01/01/2         Template       UH Staff Performance       Document ID       38622         Status       Evaluation in Progress       Due Date       12/01/2         mployee Data       Employee ID       0086140       Department       H0155       Business Services         Years of Service       21       Years       3       Months         Years in Job       1       Years       7       Months         Rating History       I have successfully saved your evaluation.       atings and comments for each section where applicable. To save changes made to the evaluation select the Save bution, select the Complete button to make the document available to your manager.         ong Format         Calculate All Ratings       s       Responsibilities       Owperatil         ection 5 - Overall Summary       3.40       Image:       Image:       Image:                                                                                                    |                                  |
| Job Title Admstr, Business, Asst Manager Angelic<br>Document Type Performance Document Period 01/01/2<br>Template UH Staff Performance Document ID 38622<br>Status Evaluation in Progress Due Date 12/01/2<br>mployee Data<br>Employee ID 0086140<br>Department H0155 Business Services<br>Years of Service 21 Years 3 Months<br>Years in Job 1 Years 7 Months<br>Rating History<br>I have successfully saved your evaluation.<br>atings and comments for each section where applicable. To save changes made to the evaluation select the Save button, select the Complete button to make the document available to your manager.<br>ong Format   Calculate All Ratings<br>s Responsibilities Competencies Overall<br>ection 5 - Overall Summary                                                                                                    |                                  |
| Document Type Performance Document<br>Template UH Staff Performance<br>Status Evaluation in Progress<br>Due Date 12/01/2<br>mployee Data<br>Employee ID 0086140<br>Department H0155 Business Services<br>Years of Service 21 Years 3 Months<br>Years in Job 1 Years 7 Months<br>Rating History<br>I have successfully saved your evaluation.<br>atings and comments for each section where applicable. To save changes made to the evaluation select the Save button, select the Complete button to make the document available to your manager.<br>ong Format   Calculate All Ratings<br>s Responsibilities Competencies Overall<br>ection 5 - Overall Summary<br>Employee Rating 3-Achieved Expectations 340                                                                                                    | a Pickles                        |
| Template       UH Staff Performance       Document ID       38622         Status       Evaluation in Progress       Due Date       12/01/2         mployee Data       Employee ID       0086140       Department       H0155       Business Services         Years of Service       21 Years       3       Months       Years in Job 1       Years       7       Months         Rating History       I have successfully saved your evaluation.       atings and comments for each section where applicable. To save changes made to the evaluation select the Save button, select the Complete button to make the document available to your manager.         ang Format         Calculate All Ratings       S       Responsibilities       Overall         ection 5 - Overall Summary       3.40       S       3.40       S       S                                                                                                    | 018 - 12/31/2018                 |
| Status Evaluation in Progress       Due Date 12/01/2         imployee Data       Employee ID 0086140<br>Department H0155 Business Services<br>Years of Service 21 Years 3 Months<br>Years in Job 1 Years 7 Months<br>Rating History         I have successfully saved your evaluation.         atings and comments for each section where applicable. To save changes made to the evaluation select the Save button, select the Complete button to make the document available to your manager.         ong Format   Calculate All Ratings         s Responsibilities       Competencies         Overall         ection 5 - Overall Summary                                                                                                    |                                  |
| Imployee Data         Employee ID       0086140         Department       H0155       Business Services         Years of Service       21 Years       3 Months         Years in Job 1       Years       7 Months         Rating History       It have successfully saved your evaluation.         atings and comments for each section where applicable. To save changes made to the evaluation select the Save button, select the Complete button to make the document available to your manager.         ong Format       Calculate All Ratings         s       Responsibilities       Competencies         overall       Overall                                                                                                    | 018                              |
| Imployee Data         Employee ID       0086140         Department       H0155       Business Services         Years of Service       21 Years       3 Months         Years in Job       1 Years       7 Months         Rating History       I have successfully saved your evaluation.         atings and comments for each section where applicable. To save changes made to the evaluation select the Save button, select the Complete button to make the document available to your manager.         ong Format       Calculate All Ratings         s       Responsibilities       Competencies         overall       Ection 5 - Overall Summary                                                                                                    |                                  |
| Employee ID 0086140<br>Department H0155 Business Services<br>Years of Service 21 Years 3 Months<br>Years in Job 1 Years 7 Months<br>Rating History<br>I have successfully saved your evaluation.<br>atings and comments for each section where applicable. To save changes made to the evaluation select the Save button, select the Complete button to make the document available to your manager.<br>ong Format   Calculate All Ratings<br>S Responsibilities Competencies Overall<br>ection 5 - Overall Summary<br>Employee Rating 3-Achieved Expectations 3.40 R                                                                                                    |                                  |
| Department       H0155       Business Services         Years of Service       21 Years       3 Months         Years in Job       1 Years       7 Months         Rating History       I have successfully saved your evaluation.         atings and comments for each section where applicable. To save changes made to the evaluation select the Save bution, select the Complete button to make the document available to your manager.         ong Format       Calculate All Ratings         s       Responsibilities       Competencies         Overall       Ection 5 - Overall Summary                                                                                                    |                                  |
| Years of Service 21 Years       3 Months         Years in Job 1 Years       7 Months         Rating History       I have successfully saved your evaluation.         atings and comments for each section where applicable. To save changes made to the evaluation select the Save bution, select the Complete button to make the document available to your manager.         ong Format   Calculate All Ratings         s       Responsibilities         Competencies       Overall         ection 5 - Overall Summary                                                                                                    |                                  |
| Years in Job 1 Years       7 Months         Rating History       I have successfully saved your evaluation.         atings and comments for each section where applicable. To save changes made to the evaluation select the Save button, select the Complete button to make the document available to your manager.         ong Format   Calculate All Ratings         s       Responsibilities         Competencies       Overall         ection 5 - Overall Summary                                                                                                    |                                  |
| Rating History u have successfully saved your evaluation. atings and comments for each section where applicable. To save changes made to the evaluation select the Save bu tion, select the Complete button to make the document available to your manager. ong Format   Calculate All Ratings s Responsibilities Competencies Overall ection 5 - Overall Summary Employee Rating 3-Achieved Expectations 3.40 R                                                                                                    |                                  |
| a have successfully saved your evaluation.         atings and comments for each section where applicable. To save changes made to the evaluation select the Save button, select the Complete button to make the document available to your manager.         ong Format   Calculate All Ratings         s       Responsibilities         Competencies       Overall         ection 5 - Overall Summary                                                                                                    |                                  |
| atings and comments for each section where applicable. To save changes made to the evaluation select the Save button, select the Complete button to make the document available to your manager.  ong Format   Calculate All Ratings  s Responsibilities Competencies Overall  ection 5 - Overall Summary  Employee Rating 3-Achieved Expectations 3.40                                                                                                    |                                  |
| ong Format   Calculate All Ratings         is       Responsibilities         Competencies       Overall         ection 5 - Overall Summary         Employee Rating 3-Achieved Expectations       3.40 🖺 🗐                                                                                                    | tton. When finished updating the |
| S Responsibilities Competencies Overall Competencies Overall Competenci |                                  |
|                                                                                                    |                                  |
| Employee Rating 3-Achieved Expectations 3.40                                                                                                    |                                  |
| Employee Rating 3-Achieved Expectations 3.40                                                                                                    |                                  |
| Employee Rating 3-Achieved Expectations 3.40                                                                                                    |                                  |
| Employee Rating 3-Achieved Expectations 3.40                                                                                                    |                                  |
| Employee Rating 3-Achieved Expectations 3.40                                                                                                    |                                  |
|                                                                                                    |                                  |
| Employee Comments States Pont + Size + B 7 U II II A + A +                                                                                                    |                                  |
|                                                                                                    |                                  |
|                                                                                                    | 27                               |

Once you select Complete, you'll be re-directed to a confirmation page.

Select "Confirm" to finalize the document.

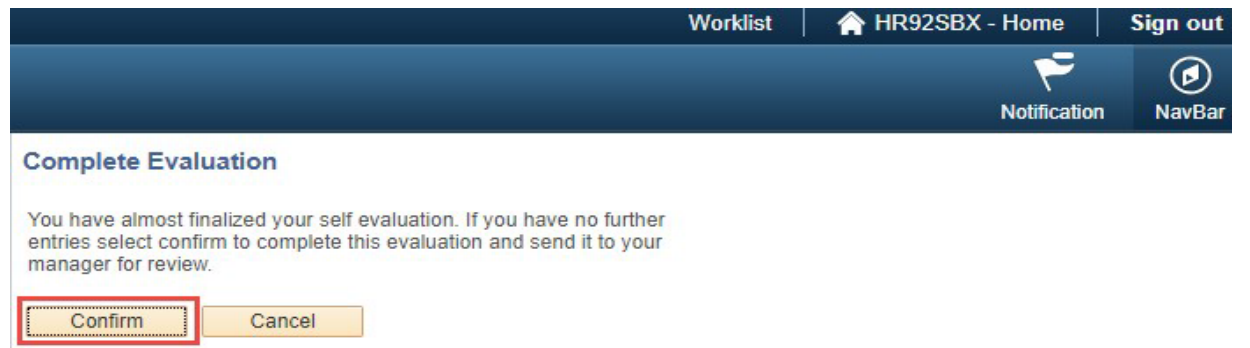

Once you selected Complete, you'll see a confirmation message letting you know that you successfully completed your Self Evaluation.

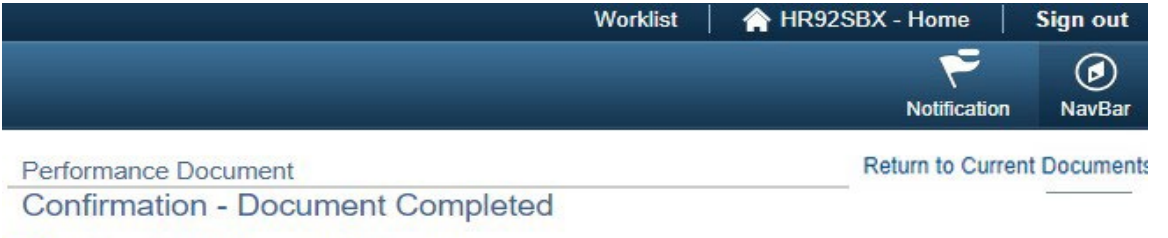

You have successfully completed your evaluation.

#### Select "Return to Current Documents".

|                      | Worklist | A HR92SBX - Home | Sign out    |
|----------------------|----------|------------------|-------------|
|                      |          | Notification     | Ø<br>NavBar |
| Performance Document |          | Return to Curre  | nt Document |

You have successfully completed your evaluation.

#### You've now completed your Self Evaluation.

| Favorites 🔻 | Main Menu 🔻 | Worklist   🏫 HR92SBX - Home   S | Sign out    |
|-------------|-------------|---------------------------------|-------------|
| ORAC        | ∶L€'        | Notification                    | Ø<br>NavBar |
|             |             | New Window Help Persona         | alize Page  |

#### **Current Performance Documents**

Daisy Duck

Listed are your current performance documents.

| Performan   | ice Documents        |                        | Personalize   Find   💷   👪 First |            |                            |               | First 🕚 1 of 1 🛞 Last |
|-------------|----------------------|------------------------|----------------------------------|------------|----------------------------|---------------|-----------------------|
| Employee ID | Document Type        | Document Status        | Period Begin                     | Period End | Job Title                  | Next Due Date | Manager               |
| 0086140     | Performance Document | Evaluation in Progress | 01/01/2018                       | 12/31/2018 | Admnstr, Business,<br>Asst | 02/05/2019    | Angelica<br>Pickles   |

#### If you want to view your completed Self Evaluation,

Select the displayed box to open your document.

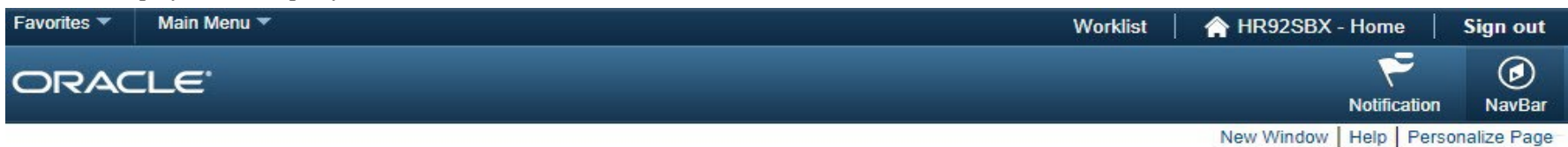

### **Current Performance Documents**

Daisy Duck

Listed are your current performance documents.

| Performan   | nce Documents        |                        |              | Personalize   Find   🖾   🔣 First 🕚 1 |                            |               |                     |  |
|-------------|----------------------|------------------------|--------------|--------------------------------------|----------------------------|---------------|---------------------|--|
| Employee ID | Document Type        | Document Status        | Period Begin | Period End                           | Job Title                  | Next Due Date | Manager             |  |
| 0086140     | Performance Document | Evaluation in Progress | 01/01/2018   | 12/31/2018                           | Admnstr, Business,<br>Asst | 02/05/2019    | Angelica<br>Pickles |  |

In the Steps and Tasks pane, you'll see a green check mark next to Complete Self Evaluation. You'll also see a status on your document that shows "The document status is Completed".

| Favorites  Main Menu                                                                                                    |          | Wor                                                                                                    | klist                                     | A HR92SB                                               | K - Home         | Sign out     |
|----------------------------------------------------------------------------------------------------|----------|----------------------------------------------------------------------------------------------------|-------------------------------------------|--------------------------------------------------------|------------------|--------------|
| ORACLE                                                                                                    |          |                                                                                                    |                                           |                                                        | Notification     | ()<br>NavBar |
| Performance Process                                                                                                    | • «      | Performance Document                                                                                                    |                                           | Retu                                                   | urn to Current E | ocuments     |
| Steps and Tasks C • •                                                                                                    |          | Self-Evaluation - Completed                                                                                                    |                                           | Servint                                                | E Notify         | 편) Export    |
| Performance Document<br>01/01/2018 - 12/31/2018<br>Establish Performance Criteria<br>Due Date 04/06/2018<br>Complete Self Evaluation | Overview | Job Title Admnstr, Business, Asst<br>Document Type Performance Document<br>Template UH Staff Performance Doc<br>Status Completed                                                                                                    | Manager<br>Period<br>ument ID<br>Due Date | Angelica Pickle<br>01/01/2018 -<br>38622<br>12/01/2018 | es<br>12/31/2018 |              |
| Due Date 12/01/2018     View     O     Review Manager Evaluation     Due Date 02/05/2019                                             |          | Employee ID       0086140         Department       H0155       Business Services         Years of Service       21 Years       3       Months         Years in Job       1 Years       7       Months         Rating History       The document status is Completed.       Fractional Section 2016       Fractional Section 2016 |                                           |                                                        |                  |              |
|                                                                                                    |          | Goals Responsibilities Competencies Overall                                                                                                    |                                           |                                                        |                  |              |

## **RATING DEFINITIONS**

| <b>1 - Needs Improvement</b><br>(1.0 - 1.79)             | Does not meet departmental performance expectations on a consistent basis. Does not consistently demonstrate the knowledge, skills, and abilities required to perform the job. Meets some of the minimum position requirements. Performance may be uneven or inconsistent and must be improved. Immediate and sustained improvement is needed. A performance improvement plan is required.                                       |  |  |  |  |
|----------------------------------------------------------|----------------------------------------------------------------------------------------------------|--|--|--|--|
|                                                          |                                                                                                    |  |  |  |  |
| <b>2 - Generally Meets Expectations</b><br>(1.80 - 2.79) | Does not meet departmental performance expectations on a consistent basis. Does not consistently demonstrate the knowledge, skills, and abilities required to perform the job. Meets some of the minimum position requirements. Performance may be uneven or inconsistent and must be improved. Immediate and sustained improvement is needed. A performance improvement plan is required.                                       |  |  |  |  |
|                                                          |                                                                                                    |  |  |  |  |
| <b>3 - Achieved Expecatations</b><br>(2.80 - 3.79)       | Meets established departmental performance expectations. Demonstrates the knowledge, skills and abilities that result in the effective performance of the position required. Meets deadlines. Frequently exceeds in one or more established job expectations.                                                                                                    |  |  |  |  |
|                                                          |                                                                                                    |  |  |  |  |
| <b>4 - Exceeds Expectations</b><br>(3.80 - 4.0)          | Consistently exceeds departmental performance to a degree that is obvious to supervisor, customers, and peers. Consistently excels in demonstrating the knowledge, skills, and abilities that result in the effective performance of the position requirements. Consistently serves as a role model to others. Truly outstanding level of contribution (well beyond position requirements) during the entire performance period. |  |  |  |  |